## KRATKA NAVODILA ZA PREVERJANJE POTRDIL DCP Z APLIKACIJO ZA PREVERJANJE EU DCP ZA KONTROLORJE (6. 8. 2021)

Aplikacija omogoča skeniranje kode QR potrdila EU DCP in preverjanje veljavnosti v njej shranjenih podatkov potrdila. Namenjena je kontrolorjem potrdil DCP z omejenim prikazom osebnih podatkov. Skladna je z Odlokom o načinu ugotavljanja izpolnjevanja pogojev prebolevnosti, cepljenosti in testiranja v zvezi z nalezljivo boleznijo COVID-19 (Uradni list RS, št. 126/21).

Aplikacija prikaže podatek o veljavnosti potrdila brez razkrivanja zdravstvenih podatkov ter osebno ime (ime in priimek) in letnico rojstva osebe, ki ji potrdilo pripada. Aplikacija prikazuje tudi lokalna števca pozitivnih in negativnih izidov preverjanj veljavnosti potrdil in ju je možno ponastaviti.

Veljavnost potrdila se preveri za pogoja:

- ali je izdajatelj potrdila EU DCP veljaven in na seznamu veljavnih izdajateljev potrdil EU DCP ter je potrdilo EU DCP pristno;
- ali je vsebina potrdila veljavna v skladu s pravili PCT za državo Slovenijo.

## TEHNIČNE ZAHTEVE

Aplikacija je trenutno podprta na napravah s sistemom Android 8.0.0 in novejšem. Aplikacija zahteva dostop do kamere naprave za namen zajema kod QR potrdil EU DCP ter dostop do interneta za namen pridobitve oz. posodobitve javnih podpisnih ključev in pravil PCT.

## NAMESTITEV APLIKACIJE

- Aplikacija za sisteme Android še ni dostopna v Google Play Store. Aplikacijo (datoteko APK) pridobite s povezave, ki je objavljena na spletnem naslovu NIJZ: <u>https://www.nijz.si/sl/objava-nove-verzije-aplikacije-za-preverjanje-eu-digitalnih-covid-potrdil-za-mobilne-naprave</u>
- 2. Če namestitev pridobljene aplikacije izvedete iz brskalnika, lahko sistem prepreči namestitev in javi varnostno opozorilo glede neznanega vira aplikacije, ki jo nameščate. V tem primeru je potrebno preko sistemskih nastavitev brskalniku začasno onemogočiti preverjanje vira nameščane aplikacije. Druga možnost je izvedba namestitve iz mape pobranih datotek z uporabo aplikacije za upravljanje z datotekami.
- 3. Če je aplikacija že nameščena, nova namestitev nadomesti prejšnjo, shranjeni podatki pa se ohranijo (števca, šifrirni ključi, pravila PCT).

## NAČIN UPORABE APLIKACIJE

- 1. Zaženite aplikacijo.
- 2. Ob prvi uporabi za namen skeniranja kod QR potrdite zahtevo aplikacije za dostop do kamere.
- 3. Ob prvem zagonu mora aplikacija najprej s strežnika pridobiti podatke o javnih podpisnih ključih in pravilih. Če je telefon povezan z internetom, bo v kratkem času s strežnika prenesel potrebne podatke. V nasprotnem primeru zgoraj desno pritisnite gumb s tremi pikami (:) in nato pritisnite gumb *Osveži*. Izpiše se zadnji datum prenosa podatkov.
- 4. Začnite s skeniranjem kode QR na potrdilu. Pri skeniranju aplikacija avtomatično prepozna tip potrdila (cepljenje, testiranje, prebolelost), ga preveri ter prikaže status potrdila, osebno ime in letnico rojstva osebe, za katero je bilo potrdilo izdano.
- 5. Status potrdila je možen v dveh barvah rdeča, zelena. V tabeli sta opisana statusa potrdila.

| SPOROČILO  | BARVA  | OPIS                                                                                                    |
|------------|--------|----------------------------------------------------------------------------------------------------|
| NEVELJAVNO | RDEČA  | Potrdilo je neveljavno. Možni razlogi so pretečeno potrdilo,<br>neustrezen test, delno cepljenje, zaščita s cepivom še ni<br>vzpostavljena, neveljaven izdajatelj potrdila, nepristno potrdilo. |
| VELJAVNO   | ZELENA | Potrdilo je veljavno.                                                                                                    |

- 6. Po preverjanju potrdila se po krajšem času aplikacija samodejno vrne v način skeniranja. V način skeniranja se lahko vrnete tudi takoj s pritiskom na spodnji gumb.
- 7. V načinu skeniranja sta v zgornjem delu zaslona prikazana števca pozitivnih in negativnih izidov preverjanj. Števca sta lokalno shranjena v napravi in ju je možno ponastaviti: v načinu skeniranja zgoraj desno pritisnite gumb s tremi pikami (:) in nato pritisnite gumb *Ponastavi števec*.